# 3\_Инструкция по подаче предложений к редукциону

#### Оглавление

- 1. Введение
- 2. Вход в систему
- 3. Поиск аукционов
- 4. Подача предложений для редукциона.
- 5. Подача предложений для голландского аукциона.

# Введение

Данный документ описывает последовательность действий Поставщика, необходимых для подачи предложений к онлайн редукционам ПАО «СИБУР Холдинг».

# Вход в систему

Для запуска системы необходимо открыть интернет браузер и в строке поиска ввести следующую ссылку (https://srm.sibur.ru). В появившемся окне необходимо ввести имя пользователя и пароль (Рисунок 1).

| English versior   | 1                                                        |                                 |  |  |  |  |  |  |  |
|-------------------|----------------------------------------------------------|---------------------------------|--|--|--|--|--|--|--|
| Самостоятель      | Самостоятельная регистрация                              |                                 |  |  |  |  |  |  |  |
| Информация        | об официальных ЭТП                                       |                                 |  |  |  |  |  |  |  |
| Пользовате        | ль                                                       |                                 |  |  |  |  |  |  |  |
| Пароль            |                                                          |                                 |  |  |  |  |  |  |  |
| Язык              | RU - Русский                                             | ~                               |  |  |  |  |  |  |  |
|                   |                                                          |                                 |  |  |  |  |  |  |  |
|                   | Вход в систему                                           |                                 |  |  |  |  |  |  |  |
|                   | Забыли пароль?                                           |                                 |  |  |  |  |  |  |  |
| <u>Служба под</u> | держки: +7 (495)777-55-00<br>e-mail: srmsupport@sibur.ru | <u>(доб. 4058).</u><br><u>1</u> |  |  |  |  |  |  |  |

#### Рисунок 1 Окно авторизации пользователя

После успешной аутентификации откроется личный кабинет Поставщика (Рисунок 2).

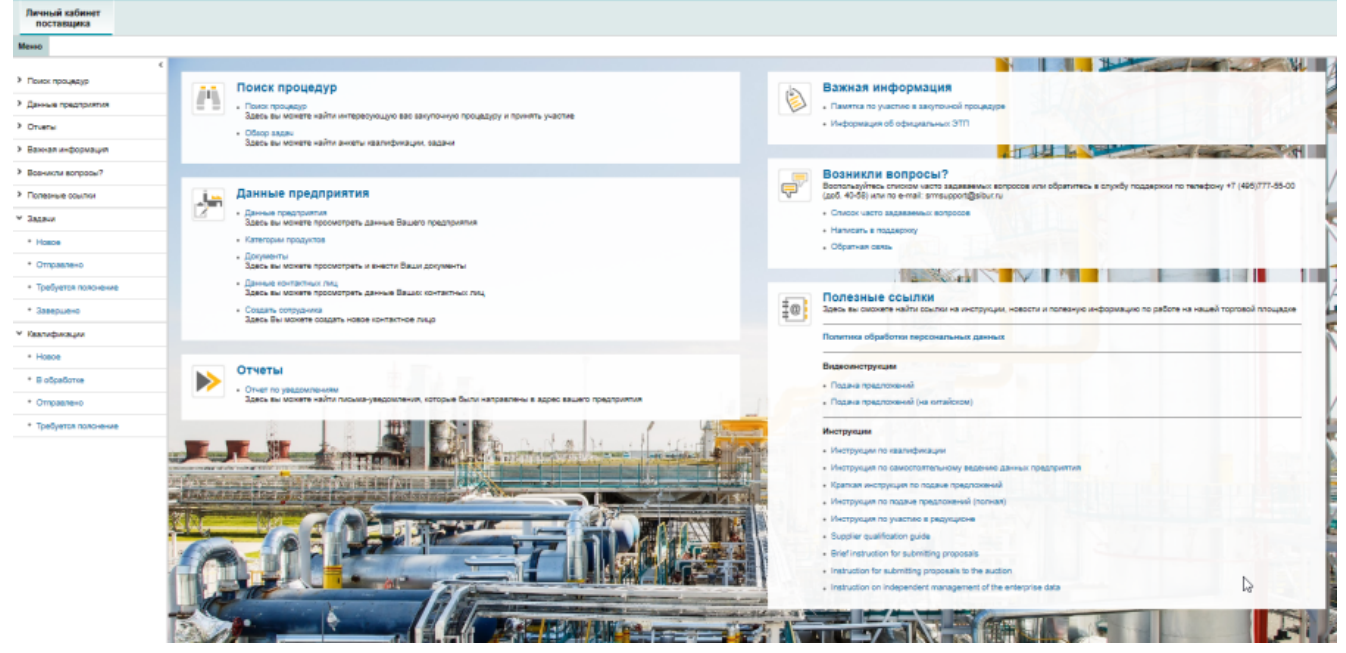

Рисунок 2 Личный кабинет поставщика

# Поиск аукционов

Для подачи предложений используется личный кабинет поставщика. В личном кабинете доступны все опубликованные открытые закупочные процедуры, а также закрытые закупочные процедуры, на которые Вы были приглашены.

Чтобы попасть на страницу просмотра закупочных процедур необходимо зайти в личный кабинет поставщика (Рисунок 3). Далее перейти по ссылке «Поиск процедур».

| Личный кабинет<br>поставщика                                                                              |                                                                                                    |    |                                                |
|----------------------------------------------------------------------------------------------------|----------------------------------------------------------------------------------------------------|----|------------------------------------------------|
| Меню                                                                                                    |                                                                                                    |    |                                                |
| <ul> <li>Поиок процедур</li> <li>Данные предприятия</li> <li>Отчеты</li> <li>Важная информация</li> </ul> | Поиск процедур<br>Поиск процедур<br>здесь вы можете найти интересующую вас закупонную процедуру и принять участие<br>• Обео задач<br>Здесь вы можете найти анкеты квалификации, вадачи |    | Важная<br>• Памятка<br>• Информа               |
| <ul> <li>Возникли вопросы?</li> <li>Попольно отринати</li> </ul>                                          | Ланные предприятия                                                                                                    |    | Возник<br>Воспользуй                           |
| * Задачи                                                                                                  | <ul> <li>Данные предприятия</li> <li>Здесь вы можете просмотреть данные Вашего предприятия</li> </ul>                                                                                  |    | <ul> <li>Список ч</li> </ul>                   |
| <ul> <li>Новое</li> <li>Отправлено</li> </ul>                                                             | <ul> <li>Категории продуктов</li> <li>Документы</li> <li>Зпось вы можете посомотлеть и внести Ваши оруженты</li> </ul>                                                                 |    | <ul> <li>Написать</li> <li>Обратная</li> </ul> |
| • Требуется пояснение                                                                                     | <ul> <li>Данные контактных лиц</li> <li>Здесь вы можете просмотреть данные Вашик контактных лиц</li> </ul>                                                                             |    | Полезн                                         |
| <ul> <li>Завершено</li> <li>Квалификации</li> </ul>                                                       | <ul> <li>Создать сотрудника</li> <li>Здесь Вы можете создать новое контактное лицо</li> </ul>                                                                                          | 10 | Здесь вы с                                     |
| Рисунок 3 Личный кабинет поста                                                                            | вшика                                                                                                    |    | Tranel Pind (                                  |

После перехода по ссылке откроется страница поиска (Рисунок 4).

#### Активные запросы

Поиск процедур для участия Текущие процедуры (2) Редукционы/Голландские аукционы (2) Завершенные процедуры (32) Все (7)

| Пои | риск процедур для участи се |                                 |               |                    |                                    |                       |                     |                  |  |  |  |  |
|-----|-----------------------------|---------------------------------|---------------|--------------------|------------------------------------|-----------------------|---------------------|------------------|--|--|--|--|
| Пр  | осмотреть быстрое ве        | едение критер.                  |               |                    |                                    |                       |                     |                  |  |  |  |  |
| Рак | урс: [Стандартный р         | акур 🗸 Обновить Просмот         | треть процеду | ру Cоздать предло  | жение Скопировать предложение Г    | Просмотреть предложен | ие Online редукц    | ион Экспорт 🗸    |  |  |  |  |
| þ   | Номер процедуры             | Название процедуры              | Статус        | Способ закупки     | Тип этапа                          | Время начала          | Время окончания     | Версия процедуры |  |  |  |  |
|     | 2000281/1                   | Закупка                         | Завершено     | Запрос предложений | 3anpoc TKIT                        | 04.02.2019 13:54:41   | 05.02.2019 10:00:00 | 1                |  |  |  |  |
|     | 2000114/3                   | Закупка 11                      | Завершено     | Запрос предложений | Редукцион                          | 30.01.2019 16:15:00   | 30.01.2019 16:30:00 | 1                |  |  |  |  |
|     | 2000114/2                   | Закупка 11                      | Закрыто       | Запрос предложений | Переторжка/Коммерческие переговоры | 30.01.2019 16:02:39   | 30.01.2019 16:08:00 | 1                |  |  |  |  |
|     | 2000114/1                   | Закупка 11                      | Закрыто       | Запрос предложений | Запрос ТКП                         | 30.01.2019 15:50:13   | 30.01.2019 16:00:00 | 1                |  |  |  |  |
|     | 2000112/1                   | Закупка 1                       | Завершено     | Запрос предложений | Запрос ТКП                         | 30.01.2019 15:43:15   | 30.01.2019 16:00:00 | 1                |  |  |  |  |
|     | 2000110/1                   | Тендер на закупку Холодильников | Завершено     | Тендер             | Запрос ТКП                         | 30.01.2019 16:38:52   | 30.01.2019 16:42:00 | 1                |  |  |  |  |
|     | 2000091/1                   | Закупка1                        | Завершено     | Запрос предложений | 3anpoc TKFI                        | 30.01.2019 14:32:42   | 30.01.2019 14:40:00 | 1                |  |  |  |  |

#### Рисунок 4 Страница поиска процедур

При первоначальном запуске откроется список всех открытых закупочных процедур в статусах «Опубликовано» и «Активно». Для того, чтобы сформировать список процедур, в области экрана (1) «Активные запросы» необходимо нажать на одну из перечисленных ссылок:

- Текущие процедуры: Выводятся все процедуры со статусом «Опубликовано» и «Активно»
- Редукционы/Голландские аукционы: Выводятся список редукционов и голландских аукционов
- Завершенные процедуры: Выводятся все процедуры со статусом «Закрыто» и «Завершено»
- Все: Выводятся все процедуры

#### Для отображения новых закупочных процедур необходимо нажать на кнопку «Обновить» (2).

При нажатии на кнопку «Посмотреть быстрое ведение критер.» (3) появятся критерии поиска для процедур. Параметры поиска:

- Номер закупочной процедуры
- Наименование
- Тип этапа
- Закупочная организация
- Срок подачи предположения
- Категория продукта
- Продукт
- Показать закупки по моим категориям
- Максимальное количество совпадений

Ввод данных в соответствующие поля критериев осуществляется непосредственным вводом или выбором из каталога (Рисунок 5) по нажатию

на значок

| Скрыть быстрое ведение критериев     |                                           | · |         |                     |
|--------------------------------------|-------------------------------------------|---|---------|---------------------|
|                                      |                                           |   | I IONCK | СТИП ЭТАПА 🗆 🗙      |
| Номер закупочной процедуры:          |                                           | 1 |         |                     |
| Наименование:                        |                                           |   | код     | Описание            |
| Тип этапа:                           | ♦ 3 4 4 1 1 1 1 1 1 1 1 1 1 1 1 1 1 1 1 1 |   | ZAUC    | Редукцион           |
| Закупочная организация:              | <u>م</u>                                  |   | ZGOL    | Голландский аукцион |
| Срок подачи предложения:             | <ul> <li>القا</li> </ul>                  |   | ZPER    | Переторжка/Коммер   |
| Категория продукта:                  | A La La La La La La La La La La La La La  |   | ZPKF    | Предквалификация    |
| Продукт:                             |                                           |   | ZTKP    | Запрос ТКП          |
| Показать закупки по моим категориям: |                                           |   | ZTPR    | Технические перегов |
| Макс. совпадений:                    | 500                                       |   |         |                     |
| Применить Сбросить                   |                                           |   |         |                     |

#### Рисунок 5 Выбор из каталога

После того, как параметры поиска заданы необходимо нажать на кнопку «Применить» (Рисунок 6).

#### Активные запросы

Поиск процедур для участия Текущие процедуры (2) Редукционы/Голландские аукционы (2) Завершенные процедуры (32) Все (7)

#### Поиск процедур для участия - Текущие процедуры

| Скрыть быстрое ведение критериев     |                       |        |
|--------------------------------------|-----------------------|--------|
| Номер закупочной процедуры:          | ♦                     | По 📄   |
| Тип этапа:                           | <ul> <li>₽</li> </ul> | По 🗗 🎐 |
| Закупочная организация:              | ♦ ₽                   | По 🗗 🎝 |
| Срок подачи предложения:             | ♦ [14]                | По 📴 🕈 |
| Категория продукта:                  | ♦                     | No 🗗 🕹 |
| Продукт:                             |                       |        |
| Показать закупки по моим категориям: |                       |        |
| Макс. совпадений:                    | 500                   |        |
| Применить Сбросить                   |                       |        |

#### Рисунок 6 Критерии поиска

Необходимо отметить, что доступен поиск закупочных процедур по маске. Если известны некоторые буквы или цифры, в этом случае необходимо заменить пропущенные символы звездочкой  $\checkmark$ , после чего программа подберет все значения, удовлетворяющие данному условию. Например, если Вы не помните точное название закупочной процедуры, Вы можете написать часть слова и поставить\*, например «Закуп\*» в области экрана (1) (Рисунок 7). После чего необходимо нажать на кнопку «Применить», далее программа отберет все записи, начинающиеся с символов «Закуп» и заканчивающиеся любым набором символов. Результат данного запроса представлен в области экрана (2) на следующем рисунке:

#### Поиск процедур для участия - Все

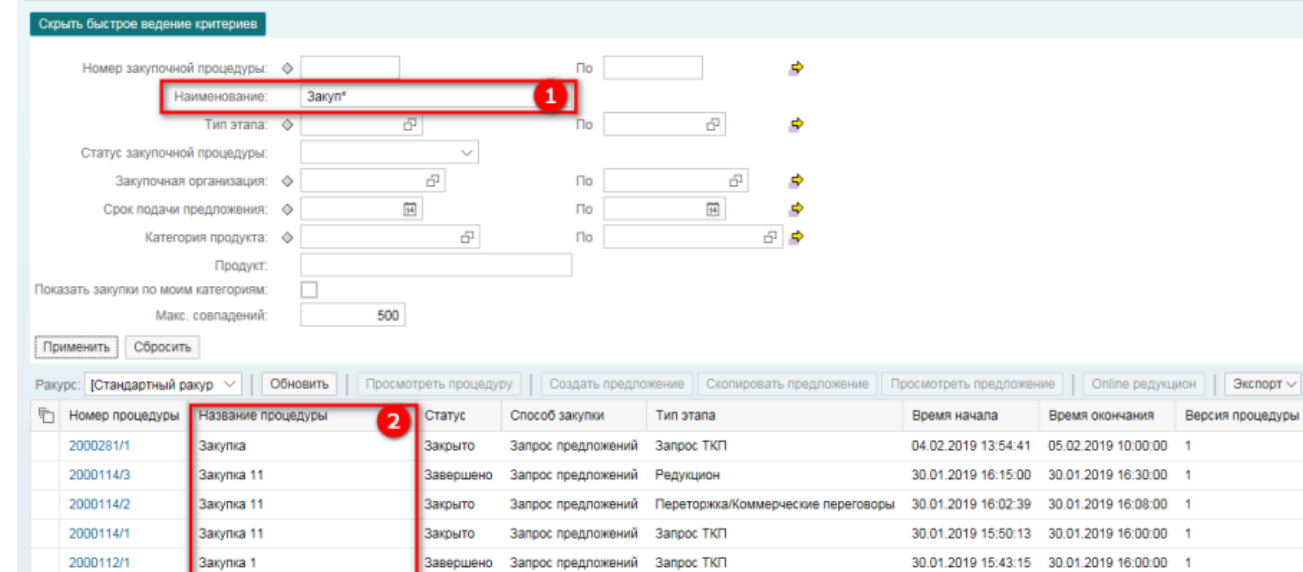

#### Рисунок 7 Пример поиска по маске

Список процедур отображается в виде таблицы, по столбцам таблицы можно выполнять сортировку. Отсортировать таблицу можно выбором значения из выпадающего списка (Рисунок 8) по нажатию на название столбца. Таблица содержит номер процедуры, название процедуры, статус, способ закупки, тип этапа, время начала, время окончания, версия процедуры, номер предложения, статус предложения, версия предложения.

Версия процедуры

1

| 6 | Номер процедуры | Название процедуры              | Статус    | Способ закупки  | Тип этапа 🔫 ————                    | Время начала        | Время окончания     |
|---|-----------------|---------------------------------|-----------|-----------------|-------------------------------------|---------------------|---------------------|
|   | 2000281/1       | Закупка                         | Закрыто   | Запрос предложе | Сортировка по восх.                 | 04.02.2019 13:54:41 | 05.02.2019 10:00:00 |
|   | 2000114/3       | Закупка 11                      | Завершено | Запрос предложе | Сортировка по нисх.                 | 30.01.2019 16:15:00 | 30.01.2019 16:30:00 |
|   | 2000114/2       | Закупка 11                      | Закрыто   | Запрос предложе |                                     | 30.01.2019 16:02:39 | 30.01.2019 16:08:00 |
|   | 2000114/1       | Закупка 11                      | Закрыто   | Запрос предложе | (Bce)                               | 30.01.2019 15:50:13 | 30.01.2019 16:00:00 |
|   | 2000112/1       | Закупка 1                       | Завершено | Запрос предложе | (Определенный пользователем фильтр) | 30.01.2019 15:43:15 | 30.01.2019 16:00:00 |
|   | 2000110/1       | Тендер на закупку Холодильников | Завершено | Тендер          | Запрос ТКП                          | 30.01.2019 16:38:52 | 30.01.2019 16:42:00 |
|   | 2000091/1       | Закупка1                        | Завершено | Запрос предложе | Переторжка/Коммерческие переговоры  | 30.01.2019 14:32:42 | 30.01.2019 14:40:00 |
|   |                 |                                 |           |                 | Редукцион                           |                     |                     |

#### Рисунок 8 Сортировка таблицы

Для подробного просмотра процедуры необходимо нажать на номер процедуры либо выделить закупочную процедуру и нажать на кнопку «Просмотреть процедуру». После чего откроется окно с информацией о процедуре.

### Подача предложений для редукциона.

Чтобы создать предложение для редукциона, необходимо зайти в процедуру редукциона и нажать на кнопку «Online редукцион» (Рисунок 9). Необходимо отметить, что подача предложений для редукциона будет активна в определённый временной промежуток, заданный Закупщиком. Данный промежуток ограничен значениями полей «Начальный срок» и «Конечный срок».

| Tibocini isbetti isa                                                                                                    |                                        |                                                 |                           |  |  |  |  |  |
|----------------------------------------------------------------------------------------------------|----------------------------------------|-------------------------------------------------|---------------------------|--|--|--|--|--|
| 0 Дни 11:59:30<br>Оставшееся время Иомер 2000/448/1 Имя Фасовка Ответственный Юлия Полова Статус Опубликовано Валюта RUB Срок начала 16.02.2019 12:00:30 RUS03 |                                        |                                                 |                           |  |  |  |  |  |
| Информация о процеду                                                                                                    | уре Позиции Примечания и приложения    |                                                 |                           |  |  |  |  |  |
| Параметры процедуры Примечан                                                                                                    | ия и приложения                        |                                                 |                           |  |  |  |  |  |
| Идентификатор                                                                                                    |                                        | Параметры события                               |                           |  |  |  |  |  |
| Имя:                                                                                                    | Фасовка                                | Снижение цены:                                  | Абсолютная величина       |  |  |  |  |  |
| Способ закупки:                                                                                                    | Редукцион                              | Оценка предложения:                             | Лучшее предложение: всего |  |  |  |  |  |
| Тип этапа:                                                                                                    | Редукцион                              | Каскадные позиции:                              |                           |  |  |  |  |  |
| Валюта:                                                                                                    | RUB                                    | Последовательное начальное время выполнения:    | 0                         |  |  |  |  |  |
| Инкотермс:                                                                                                    | EXW Pasant                             | Последовательная разница во времени завершения: | 0                         |  |  |  |  |  |
| Условие платежа:                                                                                                    | Р033 ОтсрочкаПлатежа30КалДнейСДатыПост |                                                 | Просмотреть               |  |  |  |  |  |
|                                                                                                    |                                        | _                                               |                           |  |  |  |  |  |
| Сроки                                                                                                    |                                        | Статус и статистика                             |                           |  |  |  |  |  |
| Начальный срок:                                                                                                    | 16.02.2019 12:00:30                    | Дата создания:                                  | 15.02.2019 17:05:56       |  |  |  |  |  |
| Vouenus in a por                                                                                                    | 17.02.2010 00:00:00                    | Создал:                                         | TST000019191              |  |  |  |  |  |
| конечный срок.                                                                                                    | 17.02.2019 00.00.00                    |                                                 |                           |  |  |  |  |  |
| Окончание срока действия предложения:                                                                                                    |                                        |                                                 |                           |  |  |  |  |  |
| Часовой пояс:                                                                                                    | RUS03                                  |                                                 |                           |  |  |  |  |  |

#### Рисунок 9 Информация по редукциону

После нажатия на кнопку «Online Редукцион», на экране появится сообщение, содержащее условия участия в редукционе. Также в данном окне можно выбрать валюту. После подачи предложения валюту уже изменить нельзя. Далее в окне ознакомления с условиями участия и в случае согласия, нажать на кнопку «Принять».

Далее запускается окно управления редукционом. Окно делится на 4 блока (Рисунок 10):

- Данные заголовка область экрана (1)
- Данные позиций область экрана (2)
- История предложений область экрана (3)
- Чат и системные сообщения область экрана (4)

| Online Редукцион                                                                                                    |                                                                                                    |                                                                                                    |                                                                    | 1/2          |        | fr x                                   | XAA                                                                                                    | A.                                                                              |                      | CJ                         | (FYP        |
|----------------------------------------------------------------------------------------------------|----------------------------------------------------------------------------------------------------|----------------------------------------------------------------------------------------------------|--------------------------------------------------------------------|--------------|--------|----------------------------------------|----------------------------------------------------------------------------------------------------|---------------------------------------------------------------------------------|----------------------|----------------------------|-------------|
| Имя: Фасовка<br>Номер: 2000338/1<br>Профиль правила: Обратный аукцион с по<br>Балюта: EUR<br>Описание: -                                                                                                    | олной партией,                                                                                          | общим оъемом, ано                                                                                                    | ним.подачей пр                                                     | редлаж.      |        | A<br>C<br>K<br>C<br>C                  | втор заявки : Юли<br>рок начала : 06.0:<br>онечный срок : 28.0:<br>Ставшееся время : 20 Д<br>статус : Акти | кя Попова<br>2.2019 13:02:00 GMT<br>2.2019 00:00:00 GMT<br>]ни 09:35:26<br>авно | F+03:00<br>F+03:00   | 0                          | Ø           |
| 3 Potonosyuka Lti Acom Lti-<br>6310WMG                                                                                                    | 3,00 Штука                                                                                              | 1 1                                                                                                    | 132.355,49                                                         | 0,39         | 1      | 132.355,49                             | 397.066,47                                                                                                 | 132.355,49                                                                      | 132.355,49           | 9 132,355,05               | · · ·       |
| 4 Фотоловушка Ltl Acorn Ltl-<br>6310WMG                                                                                                    | 40,00 Штука                                                                                             | 1                                                                                                    | 132.355,49                                                         | 0,52         | 1      | 132.355,49                             | 5.294.219,60                                                                                               | 132.355,49                                                                      | 132.355,41           | 9 132.354,96               |             |
| 5 Фотоповушка Ltl Acom Ltl-<br>6310WMG                                                                                                    | 50,00 Штука                                                                                             | 1                                                                                                    | 132.355,49                                                         | 0,66         | 1      | 132.355,49                             | 6.617.774,50                                                                                               | 132.355,49                                                                      | 132.355,49           | 9 132.354,82               | 2           |
| 6 Фотоловушка Ltl Acorn Ltl-<br>6310WMG                                                                                                    | 60,00 Штука                                                                                             | 1                                                                                                    | 132.355,49                                                         | 0,79         | 1      | 132.355,49                             | 7.941.329,39                                                                                               | 132.355,49                                                                      | 132.355,49           | 9 132.354,69               |             |
| 7 Фотоповушка Ltl Acom Ltl-<br>6310WMG                                                                                                    | 70,00 Штука                                                                                             | 1                                                                                                    | 147,04                                                             | 0,92         | 1      | 147,04                                 | 10.292,80                                                                                                  | 147,04                                                                          | 147,0                | 4 146,11                   | ľ ľ         |
| Общая стоимость моих предложений                                                                                                    |                                                                                                    |                                                                                                    | 2                                                                  | 1.848.948,65 | Обща   | я стоимость пред                       | пожения                                                                                                    |                                                                                 | Подать               | 2                          |             |
| Подробно Вачисление<br>Плелопонятае<br>ОСО АВАНТАРД                                                                                                    | История<br>Владимир I                                                                                   | Миястнык<br>вснав1                                                                                                    |                                                                    | Llema 07.    | 02.201 | Пата прадпожения<br>19 14:24:18 GMT+03 | 00                                                                                                    |                                                                                 |                      | 3                          | 0           |
| Сообщения чата и системные сообщения<br>37 02 2019 14 2418 СМТ-03 30 (система)<br>37 02 2019 14 2418 СМТ-03 00 (система)<br>37 02 2019 14 2418 СМТ-03 00 (система)<br>37 02 2019 14 2418 СМТ-03 00 (система)<br>37 02 2019 14 2418 СМТ-03 00 (система)<br>37 02 2019 14 2418 СМТ-03 00 (система)<br>37 02 2019 14 2418 СМТ-03 00 (система) | я<br>Подано ваше п<br>Подано ваше п<br>Подано ваше п<br>Подано ваше п<br>Подано ваше п<br>Подано ваше п | редложение для поз<br>редложение для поз<br>редложение для поз<br>редложение для поз<br>редложение для поз<br>редложение для поз | иции 1<br>иции 2<br>иции 3<br>иции 4<br>иции 5<br>иции 6<br>иции 7 |              |        |                                        | Приглашенные у                                                                                             | участники 2 Ста                                                                 | тус закупщика Онлайн | Просмотр меток времени Все | сообщения 🗸 |
|                                                                                                    |                                                                                                    |                                                                                                    |                                                                    |              |        |                                        |                                                                                                    |                                                                                 |                      |                            | Отправить   |

#### Рисунок 10 Окно управления редукционом

#### Данные заголовка

Эта область интерфейса редукциона содержит основные данные редукциона, например, название и номер, автора запроса, сроки начала и окончания.

#### Данные позиций

В этой области интерфейса редукциона содержится таблица позиций. Таблица отдельных позиций включает все позиции редукциона вместе с основными данными, такими, как количество и единицы измерения. Таблица позиции содержит следующие поля:

- юлица позиции содержит следующие пол
  - Количество Закупаемое количество.
  - Единица Единица измерения, определенная для позиции.
  - Стартовая цена Начальная цена за позицию. Нельзя подавать предложения с ценой выше, чем стартовая.

- Ранг Место, которое сейчас занимает Ваше предложение в сравнении с предложениями других поставщиков.
- Мое предложение Последнее предложение поставщика.
- Моя стоимость предложения Стоимость вашего предложения (за указанное количество).
- Лучшее предложение Лучшее предложение по данным всего редукциона, т. е. предложение с самой низкой ценой за позицию в настоящий момент (видно в зависимости от настройки аукциона).
- Лучшее предложение предприятия Если от компании поставщика участвуют несколько участников, то здесь выводится лучшее предложение из поданных предложений разных участников одного поставщика.
- Цена предложения Поле для ввода цены предложения.

#### История предложений

В этой области интерфейса редукциона содержатся записи о поданных ранее предложений. Запись хранит в себе информацию о предприятии, участнике, цене и дате предложения.

#### Сообщения чата и системные сообщения

В этой области интерфейса выводятся для просмотра сообщения чата от Закупщика и информационные сообщения, автоматически сформированные системой. Также здесь можно отправить сообщение Закупщику. Участник редукциона не может отправить сообщение другому участнику редукциона. Участник редукциона не может увидеть сообщения отправленные другими участниками менеджеру по закупке. Для подачи предложения необходимо ввести цену по позициям и нажать кнопку «Подать» (Рисунок 11).

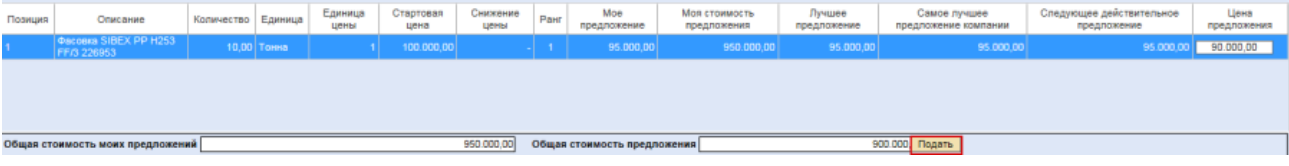

#### Рисунок 11 Подача предложения

Также для изменения стоимости предложения в редукционе вы можете указать процент скидки или сумму скидки. Выберите позиции, по которым планируете снизить цену, нажав галку слева от позиции (1), либо выбрав все позиции(2) (Рисунок 12).

| Имя: OBN     |                                                                                                    |          |            |         |                 |                   |                  |      |                    | 07:00<br>07:00               |                       |            |
|--------------|----------------------------------------------------------------------------------------------------|----------|------------|---------|-----------------|-------------------|------------------|------|--------------------|------------------------------|-----------------------|------------|
| ✓<br>Выбрать | Позиция                                                                                                    | Описание | Количество | Единица | Единица<br>цены | Стартовая<br>цена | Снижение<br>цены | Ранг | Мое<br>предложение | Моя стоимость<br>предложения | Лучшее<br>предложение | С<br>предл |
| $\checkmark$ | 1                                                                                                    | первая   | 1,00       | Штука   | 1               | 1.000,00          | 10,00            | 1    | 1.000,00           | 1.000,00                     | 1.000,00              |            |
| ~            | 2                                                                                                    | вторая   | 1,00       | Штука   | 1               | 1.000,00          | 10,00            | 1    | 1.000,00           | 1.000,00                     | 1.000,00              |            |
|              | 3                                                                                                    | третья   | 1,00       | Штука   | 1               | 1.000,00          | 10,00            | 1    | 1.000,00           | 1.000,00                     | 1.000,00              |            |
|              |                                                                                                    |          |            |         |                 |                   |                  |      |                    |                              |                       |            |
| Скидка 🖲     | сидка 💿 Процент 🔿 Сумма скидки Применить скидку Общая стоимость моих предложенийОбщая стоимость предложени |          |            |         |                 |                   |                  |      |                    |                              |                       |            |

#### Рисунок 12 Выбор позиций для предоставления скидки

Выберите желаемый вариант Процент/Сумма скидки(1), укажите в окошке нужное значение(2) и нажмите Применить скидку. При указании суммы скидки значение будет разделено на равные части между всеми позициями, отмеченными галкой (4). Проверьте еще раз цену предложения и если все корректно, то нажмите Подать (5) (Рисунок 13).

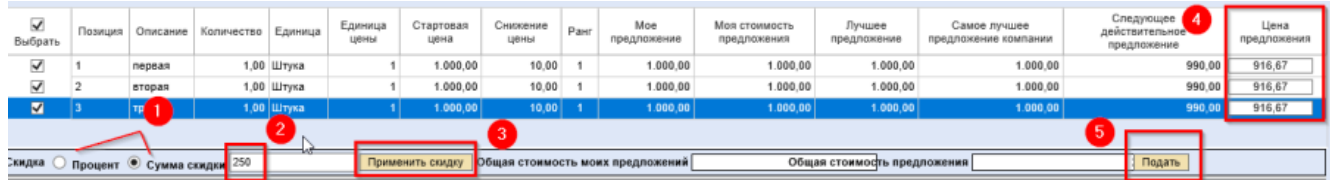

Рисунок 13 Применение скидки при подаче предложения к редукциону

Появится окно подтверждения подачи предложения. При нажатии на кнопку "ОК" предложение будет подано (Рисунок 14).

| Подтвердить операцию                                                                                                    |
|----------------------------------------------------------------------------------------------------|
| Вы собираетесь представить общую стоимость предложения 900.000,00 RUB по следующим позициям:<br>Позиция 1: 90.000,00 RUB<br>ОК Отменить |

#### Рисунок 14 Окно подтверждение операции

После завершения времени редукциона Ваше лучшее предложение автоматически отправляется Закупщику. Ваше предложение может быть принято или отклонено Закупщиком. В случае принятия предложения в интерфейсе его статус меняется на «Принято», в случае отклонения на «Отклонено».

# Подача предложений для голландского аукциона.

Голландский аукцион – это вид аукциона на повышение. Участник, который первым согласился с ценой покупателя, признается победителем. Для того, чтобы создать предложение для голландского аукциона, необходимо зайти в процедуру голландского аукциона и нажать на кнопку «Online редукцион» (Рисунок 15). Необходимо отметить, что подача предложений для редукциона будет активна в определённые временные промочати.

| ПросмПередПеч   Ф   Закрыть                       | 🗋 Докум   | енты Online редукцион                               |                                                   |              |              |            |             |                           |
|---------------------------------------------------|-----------|-----------------------------------------------------|---------------------------------------------------|--------------|--------------|------------|-------------|---------------------------|
| 00:00:00<br>Оставшееся время до следующего повыше | ния цен   | Номер 2000449/1 Имя Фас<br>Срок окончания 00.00.000 | овка Ответственный Юлия Попов<br>0 19:56:25 RUS03 | а Статус (   | Опубликовано | Валюта RUB | Срок начала | 15.02.2019 17:22:40 RUS03 |
| Информация о процеду                              | ype       | Позиции Примечания и прил                           | ожения                                            |              |              |            |             |                           |
| Параметры процедуры Примечан                      | ия и прил | ожения                                              |                                                   |              |              |            |             |                           |
| Идентификатор                                     |           |                                                     | Параметры события                                 |              |              |            |             |                           |
| Nwa:                                              | Фасовка   |                                                     |                                                   | Просмотреть  |              |            |             |                           |
| Способ закупки:                                   | Редукция  | н                                                   | CTATUS II ATATUSTUS                               |              |              |            |             |                           |
| Тип этапа:                                        | Голланд   | жий аукцион                                         | Статус и статистика<br>Дата создания:             |              |              |            |             |                           |
| Валюта:                                           | RUB       |                                                     |                                                   | 15.02.2019   | 17:17:59     |            |             |                           |
| Инкотермс:                                        | CPT       | Тверь                                               |                                                   | 151000019191 |              |            |             |                           |
| Условие платежа:                                  | P033      | ОтсрочкаПлатежа30КалДнейСДат                        | ыПост                                             |              |              |            |             |                           |
|                                                   |           |                                                     |                                                   |              |              |            |             |                           |
| Сроки                                             |           |                                                     |                                                   |              |              |            |             |                           |
| Начальный срок:                                   | 15.02.20  | 19 17:22:40                                         |                                                   |              |              |            |             |                           |
| Окончание срока действия предложения:             |           |                                                     |                                                   |              |              |            |             |                           |
| Часовой пояс:                                     | RUS03     |                                                     |                                                   |              |              |            |             |                           |

#### Рисунок 15 Информация по голландскому аукциону

После нажатия на кнопку «Online Pegykцион», на экране появится сообщение, содержащее условия участия в голландском аукционе. Также в данном окне можно выбрать валюту для подачи предложения. Если для голландского аукциона подано предложение, выбранную валюту нельзя изменить. После ознакомления с условиями участия и в случае согласия нажать на кнопку "Принять".

Далее запускается окно управления голландским аукционом (Рисунок 16). Окно делится на 3 блока:

- «Данные заголовка» область экрана (1)
- «Данные позиций» область экрана (2)
- «Чат и системные сообщения» область экрана (3)

| Имя:<br>Номер:<br>Профиль правила:<br>Автор заявки:<br>Описание:                               | Голландский аукцион<br>2000/28/1<br>Обратный аукцион с полной партией, общии<br>Закупщик_17 Тестовый<br> | и оъемом, аноним подачей предлож.<br>2075                                                        | Срок начала : 20.02.2019 10.20.00 GMT+03<br>Статус : Активно<br>Валюта : RUB                                        | ð                     |
|------------------------------------------------------------------------------------------------|----------------------------------------------------------------------------------------------------|--------------------------------------------------------------------------------------------------|----------------------------------------------------------------------------------------------------|-----------------------|
| заявка на позиц                                                                                | 1000 00 DUD                                                                                              | 0                                                                                                | 0                                                                                                    | -                     |
| текущая цена : 11                                                                              | 1000,00 ROB                                                                                              | Оставшееся время : 00:02:21                                                                      | Следующее деиствительное предложение : 12000,00 КОВ                                                                 |                       |
| Подать предложен                                                                               | we                                                                                                    | (До следующего повышения цен)                                                                    |                                                                                                    |                       |
| Toderupis<br>I Kinamawi 10                                                                     | Chucanet Konivestrao Ez<br>E-6-3 (472 Py100 VI 110075 4,000 UP                                           | имица јединица ценъ (Стартовая цена (Продел цен (Окон-ательна<br>ума<br>По на окој кој 30 000.00 | цена Птовышение цени   временной интервал (окончательное предложение   статус позици<br>1 000.00                    |                       |
| Подробно                                                                                       | Вычисление. Список лучших                                                                                |                                                                                                  |                                                                                                    | 4                     |
| Тодробные данны<br>Количество<br>Единица<br>Единица цены<br>Повышение цены<br>Временной интерв | е позиции 1-Клапан 10с-5-3 Ду32 Ру100 У1<br>4.00<br>Штука<br>1 000.00<br>ал 3.00                         | 110075                                                                                           | Стерповезцена 10.000.00<br>Проделцен 30.000.00<br>Окранительная цена -<br>Статус изменяения -<br>Текст поставщика - |                       |
| Сообщения чата и                                                                               | системные сообщения                                                                                      |                                                                                                  | Приглашенные участники 4 🛛 Статус закулщика Оффлайн 🛛 🗹 Просмотр меток ер                                           | емени Все сообщения 🔹 |
|                                                                                                |                                                                                                    |                                                                                                  |                                                                                                    | Э                     |
|                                                                                                |                                                                                                    |                                                                                                  |                                                                                                    | , <u> </u>            |

#### Рисунок 16 Окно управления голландским аукционом

#### Данные заголовка

Эта область интерфейса содержит основные данные голландского аукциона, например, название и номер, автора запроса, сроки начала. Данные позиций

Данный блок содержит следующие поля:

- Описание текстовое описание позиции, например, наименование закупаемого материала или услуги
- Количество требуемое количество по позиции в соответствующей единице измерения
- Стартовая цена начальная цена за позицию.
- Единица цены количество по позиции, за которое указана стартовая цена, а также за которое участник указывает цену в своем предложении.
- Повышение цены шаг цены, на который будет повышена текущая цена при наступлении нового временного интервала
- Временной интервал интервал времени в минутах, по истечении которого будет выполнено повышение цены на указанный шаг цены

- Окончательная цена Последнее значение цены, после достижения которой торги по позиции закрываются автоматически без выбора победителя.
- Текущая цена цена, по которой в данный момент можно подать предложение
- Оставшееся время оставшееся время до следующего повышения цены

#### Сообщения чата и системные сообщения

В этой области интерфейса выводятся для просмотра сообщения чата от Закупщика и информационные сообщения, автоматически сформированные системой. Также здесь можно отправить сообщение Закупщику. Участник голландского аукциона не может отправить сообщение другому участнику голландского аукциона. Участник голландского аукциона не может увидеть сообщения, отправленные другими участниками Закупщику.

В ходе проведения голландского аукциона торги проводятся последовательно по каждой позиции. Это также значит, что **в отдельный момент** времени торг выполняется только по одной позиции. Информация по текущей (активной) позиции отображается в заголовке раздела «Данные позиций». Возврат к торгам по закрытой позиции в ходе аукциона невозможен.

Подача предложения в голландском аукционе выполняется с помощью кнопки «Подать предложение» (Рисунок 17).

Участник, который первым согласится с ценой покупателя, значение которой отображено в области заголовка по активной позиции как «Текущая цена», и нажмет «Подать предложение» признается победителем по позиции.

| Описание                     | 10 · · ·                         |                               |                            |                       |                                                      |                   |                           |                |  |  |
|------------------------------|----------------------------------|-------------------------------|----------------------------|-----------------------|------------------------------------------------------|-------------------|---------------------------|----------------|--|--|
| Заявка                       | на позицию 1-Фасовка SIBEX       | PP H253 FF/3 226953           |                            |                       |                                                      |                   |                           |                |  |  |
| Текущая цена : 525.000,00RUB |                                  | Оставшееся время : 00:00:52   |                            |                       | Следующее действительное предложение : 526.000,00RUB |                   |                           |                |  |  |
| Подать предложение           |                                  | (До следующего повышения цен) |                            |                       |                                                      |                   |                           |                |  |  |
| Позиция                      | Описание                         | Количество Единица Единица це | ны Стартовая цена Предел ц | ен Окончательная цена | Повышение цены В                                     | ременной интервал | Окончательное предложение | Статус позиции |  |  |
| 1                            | Фасовка SIBEX PP H253 FF/3 22695 | 3 10,00 Toma                  | 1 500.000,00               | - 800.000,00          | 1.000,00                                             | 3,00              | - /                       | Активно        |  |  |
|                              |                                  |                               |                            |                       |                                                      |                   |                           |                |  |  |
|                              |                                  |                               |                            |                       |                                                      |                   |                           |                |  |  |
|                              |                                  |                               |                            |                       |                                                      |                   |                           |                |  |  |
|                              |                                  |                               |                            |                       |                                                      |                   |                           |                |  |  |
|                              |                                  |                               |                            |                       |                                                      |                   |                           |                |  |  |
|                              |                                  |                               |                            |                       |                                                      |                   |                           |                |  |  |
|                              |                                  |                               |                            |                       |                                                      |                   |                           |                |  |  |
|                              |                                  |                               |                            |                       |                                                      |                   |                           |                |  |  |

#### Рисунок 17 Подача предложения в голландском аукционе

При успешной подаче предложения участником статус текущей позиции изменяется с «Активно» на «Завершено», а следующая по порядку позиция аукциона становится активной.

Тозиция аукциона становится активной. Собственное предложение участника в списке позиций будет помечено № (Рисунок 18). Има: Фокова Номе: 2000005/1 Профиль провива становится активной. Стату: Завершено Валота: RUB Позиция Описание Количество Единица Единица цены Стартовая цена Предел цен Окончательная цена Повышение цены Временной интервал Спосание Количество Единица Единица цены Стартовая цена Предел цен Окончательная цена Повышение цены Временной интервал 1 (Фесовка SIBEX PP H253 FF/3 220653) 10,00 Тонна 1 500,000,00 с 800,000 1,000,00 3,00 с 500,000,00 0 0,000 0,0000 0,000 0,000 0,000 0,000 0,000 0,000

#### Рисунок 18 Изменение статуса в голландском аукционе

В общем случае голландский аукцион продолжается до тех пор, пока последовательно не будут пройдены торги по всем позициям аукциона. Торг по каждой из позиций выполняется либо до определения победителя, либо до достижения максимальной цены по позиции.

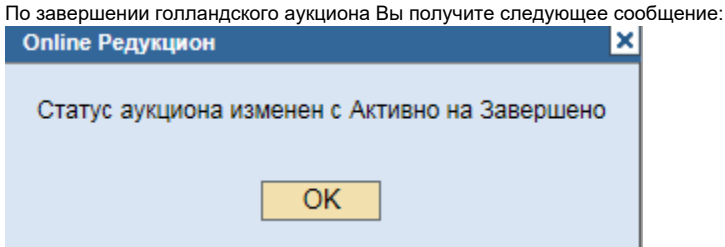

Рисунок 19 Окно информирования об изменении статуса голландского аукциона